## FBP Demo - Readme

Begin by running the demo. Follow the procedure outlined on the Download page. A command window pops up, followed by the demo GUI.

| 🔸 FBP demo                                                                                                    |                                                                                                    | _ 🗆 🗙                    |
|----------------------------------------------------------------------------------------------------|----------------------------------------------------------------------------------------------------|--------------------------|
| Simulation                                                                                                    | Projection Data                                                                                                    | Reconstruction           |
| Number of Projection Angles 64<br>Load Image Project<br>Color Map: Bone V<br>Oisplay Options<br>Oisplay Options<br>Ois | Noise Seed       1         Number of Counts       100000         Butterworth Filter Order       1         Butterworth Filter Cutoff (percent)       1         Image: Ramp Filter       Back Project         Adjust Counts       Add Noise | Clip Negatives Redisplay |

Next, in the Simulation pane, click on **Load Image** and choose one of the .mat files listed: a  $64 \times 64$  disk, choice of two  $64 \times 64$  Gaussians, and a 128 x 128 cardiac simulation (which is seen below).

| 🛃 FBP demo                                                                                                    |                                                                                                    | _ 🗆 🗙                    |
|----------------------------------------------------------------------------------------------------|----------------------------------------------------------------------------------------------------|--------------------------|
| Simulation                                                                                                    | Projection Data                                                                                                    | Reconstruction           |
|                                                                                                    |                                                                                                    |                          |
| Number of Projection Angles 128<br>Load Image Project<br>Color Map: Bone<br>Display Options<br>② 2D Images Line Number 64 | Noise Seed 1<br>Number of Counts 100000<br>Butterworth Filter Order 1<br>Butterworth Filter Cutoff (percent) 1<br>4<br>Ramo Filter Back Project | Clip Negatives Redisplay |
| X-Profile     Begin Pixel     1       V-Profile     End Pixel     128       3D Surface Plot     128                       | Adjust Counts Add Noise                                                                                                    |                          |

Keep projection angles at 128 and click on **Project** to generate data.

| FBP demo                                                                                                    |                                                                                                    | - 🗆 ×                    |
|----------------------------------------------------------------------------------------------------|----------------------------------------------------------------------------------------------------|--------------------------|
| Simulation                                                                                                    | Projection Data                                                                                                | Reconstruction           |
|                                                                                                    |                                                                                                    |                          |
| Number of Projection Angles 128<br>Load Image Project<br>Color Map: Bone                                                     | Noise Seed 1<br>Number of Counts 100000<br>Butterworth Filter Order 1<br>Butterworth Filter Cutoff (percent) 1 | Clip Negatives Redisplay |
| Display Options<br>② 2D Images Line Number 64<br>〇 X-Profile Begin Pixel 1<br>〇 Y-Profile End Pixel 128<br>③ 3D Surface Plot | Ramp Filter     Back Project       Adjust Counts     Add Noise                                                 |                          |

In the Projection Data pane, set the **Number of Counts** to whatever you want it to be (pos. integer), click on **Adjust Counts**, then click on **Add Noise**. The higher the count level, the less relative noise (250000 selected).

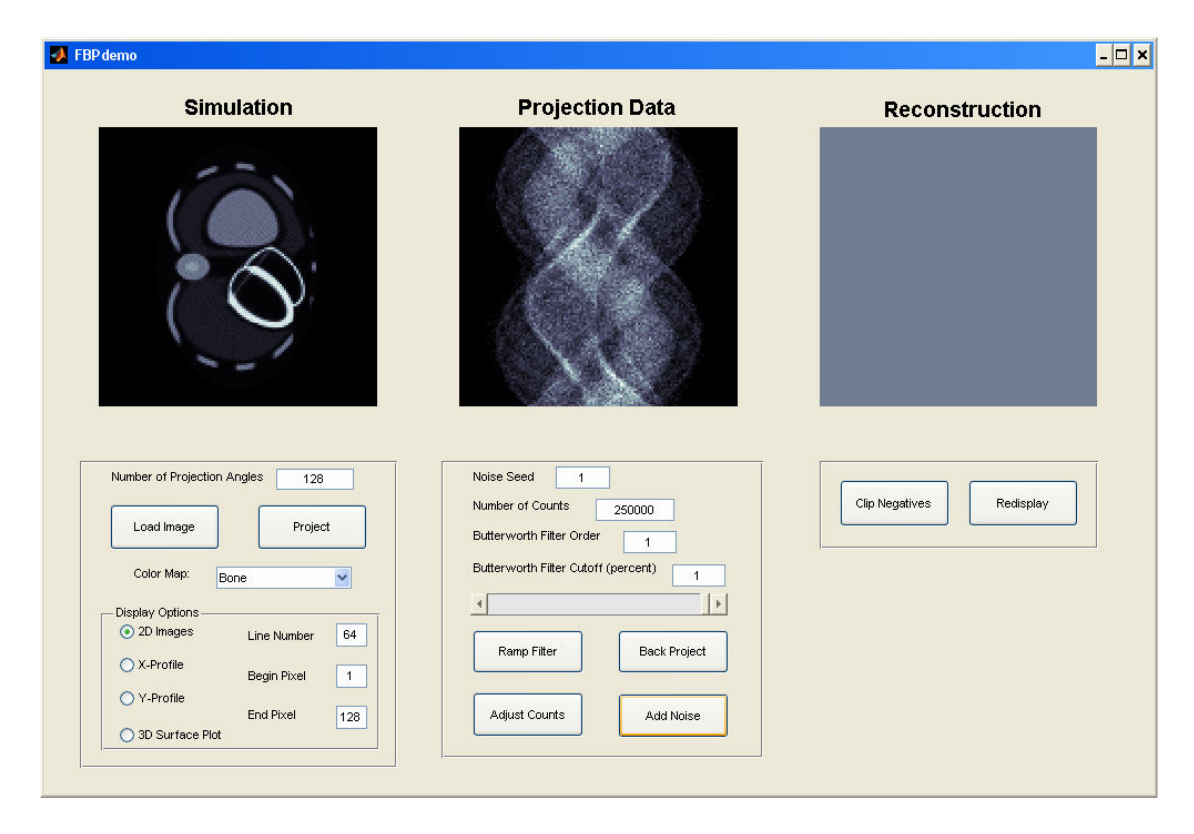

Choose a Butterworth Filter Order (pos. integer) and slide the Butterworth Filter Cutoff bar to the desired cutoff (.5 means 50%). Then click on **Ramp Filter**. The higher the order, the faster the transition of the filter at the cutoff frequency. The higher the cutoff, the more high frequency terms are kept. Since image details and noise reside in the high frequency range, the cutoff trades off noise for resolution. A lower cutoff diminishes noise and image detail (order = 3. cutoff = .65).

| FBP demo                                                                                                    |                                                                            | - 🗆 י                    |
|----------------------------------------------------------------------------------------------------|----------------------------------------------------------------------------|--------------------------|
| Simulation                                                                                                    | Projection Data                                                            | Reconstruction           |
|                                                                                                    |                                                                            |                          |
| Number of Projection Angles 128<br>Load Image Project                                                                                                    | Noise Seed 1<br>Number of Counts 250000<br>Butterworth Filter Order 3      | Clip Negatives Redisplay |
| Color Map: Bone  Display Options Ot Dimages Line Number 64                                                                                                    | Butterworth Filter Cutoff (percent) 0.65                                   |                          |
| X-Profile         Begin Pixel         1           Y-Profile         1         1           End Pixel         1         1           3D Surface Plot         128         1 | Ramp Filter         Back Project           Adjust Counts         Add Noise |                          |

Now click on **Backproject** to obtain the reconstruction. After being displayed, you may toggle between **Clip Negatives** and **Redisplay** to see the reconstruction w/ negative values being set to zero.

| BP demo                                                                                                    |                                                                       |                          |
|----------------------------------------------------------------------------------------------------|-----------------------------------------------------------------------|--------------------------|
| Simulation                                                                                                    | <b>Projection Data</b>                                                | Reconstruction           |
|                                                                                                    |                                                                       |                          |
| Number of Projection Angles 128<br>Load Image Project                                                                                 | Noise Seed 1<br>Number of Counts 250000<br>Butterworth Filter Order 3 | Clip Negatives Redisplay |
| Color Map: Bone                                                                                                    | Butterworth Filter Cutoff (percent) 0.65                              |                          |
| O X-Profile         Begin Pixel         1           O Y-Profile         End Pixel         128           O 3D Surface Plot         128 | Adjust Counts Add Noise                                               |                          |

At this point, you know how to run the demo. You can visualize the effect of different parameters on the quality of the reconstruction. Vary one quantity and keep all others fixed.

## Exercises:

- 1. Vary the number of projection angles. The more angles, the fewer streak artifacts in the reconstruction.
- 2. Vary the number of counts. If you vary the number of counts but DON'T add noise, the reconstruction looks the same visually. But when adding noise, the effect of the noise is diminished with increasing count level.
- 3. Vary the Butterworth filter order and cutoff. The higher the cutoff, the more noise and fine detail are retained in the reconstruction.

When you are done, simply kill the application.